**Classification - Internal** 

HDFC BANK

## **PAY GST USING HDFC BANK BUSINESS CREDIT CARD**

| Details of Deposit                                      |                        |                                     |             |          |           |           |
|---------------------------------------------------------|------------------------|-------------------------------------|-------------|----------|-----------|-----------|
|                                                         | Tax (₹)                | Interest (₹)                        | Penalty (₹) | Fees (₹) | Other (₹) | Total (₹) |
| CGST(0005)                                              | 1                      | 0                                   | 0           | 0        | 0         | 1         |
| IGST(0008)                                              | 0                      | 0                                   | 0           | 0        | 0         | 0         |
| CESS(0009)                                              | 0                      | 0                                   | 0           | 0        | 0         | 0         |
| Maharashtra SGST(0006)                                  | 0                      | 0                                   | 0           | 0        | 0         | 0         |
| Total Challan Amount:                                   |                        | ₹1/-                                |             |          |           |           |
| Total Challan Amount (In Words):                        |                        | Rupees One Only                     |             |          |           |           |
| Select Mode of E-Payment*  Preferred Banks  Net Banking | Please se<br>KOTAK MAH | elect a bank.<br>INDRA BANK LIMITED |             |          |           |           |
| ☑ Credit/Debit Card ✓                                   | I agree to the         | terms and conditions.               |             |          |           |           |
|                                                         | G Click have to c      | heck the transaction ch             | arges       |          |           |           |
|                                                         | O GIER HELE LO C       | neek the transaction en             |             |          |           |           |

- 1. Login to GST Portal
- 2. Create GST challan (Services > Payments> Create Challan)
- 3. Select E-payment option.
- 4. Within the E-payment section, choose the Credit Card option.
- 5. Select the preferred bank
- 6. Tick the agreement box for terms and conditions.
- 7. Click on the "Make Payment" button
- 8. Provide HDFC Bank Business Credit Card details and complete transaction